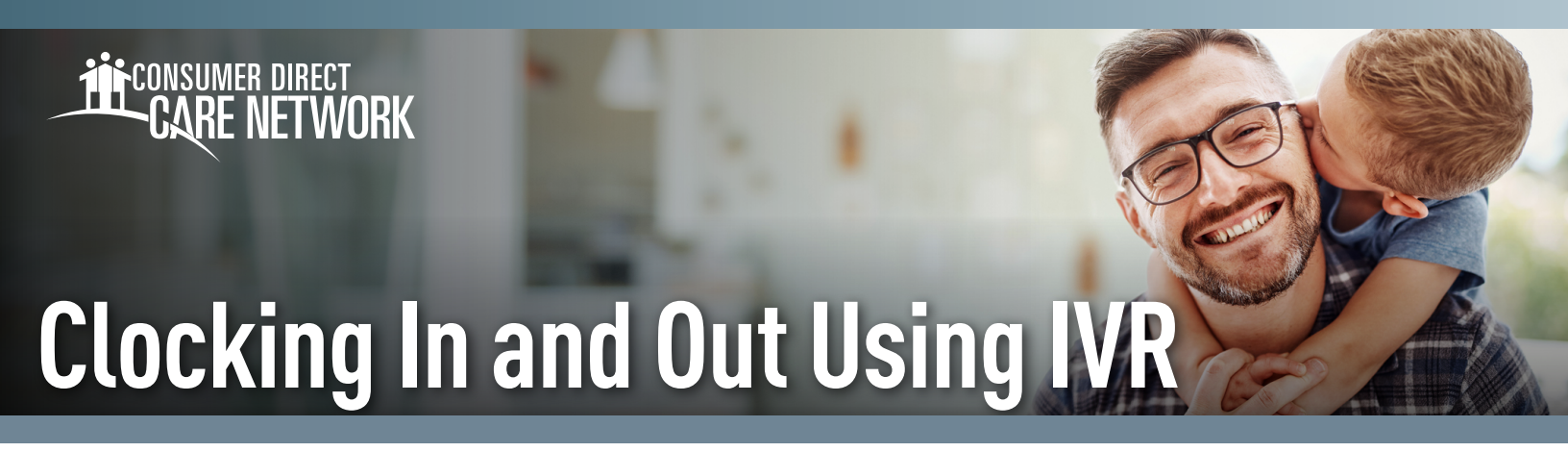

All time submitted via IVR must be approved by the Participant in the DirectMyCare web portal. If the Participant is unable to approve time via DirectMyCare they must call CDSD for approval.

### Locating your User ID

- 1. Log in to CDSD's <u>DirectMyCare Web Portal</u>.
- 2. Select your name in the top right corner to view your profile.

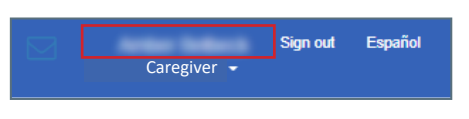

**3.** Your Person ID is your User ID for the IVR.

| Jser Profile      |            |   |                          |  |
|-------------------|------------|---|--------------------------|--|
| Basic Information |            |   |                          |  |
|                   | First Name |   | Arrest .                 |  |
|                   | Last Name  |   | Define A                 |  |
|                   | Email      |   | AMERICAN DECEMPTION. COM |  |
|                   | Role       | : | Individual Provider      |  |
|                   | Person ID  | 1 | 10001114                 |  |
|                   | Company    |   | (())44                   |  |
|                   | Program    |   |                          |  |
|                   | IVR PIN    |   | 104                      |  |
| _                 |            |   |                          |  |

**IVR:** English: **877-532-8537** 

# Spanish: 855-581-0509

## **Clock In**

- 1. At the start of your shift, use Participant's phone to call into the IVR system [above].
- 2. Enter your User ID followed by the pound sign (#).
- 3. Press 1 to record an entry.
- 4. Enter your 6-digit PIN.
- **5.** If applicable, listen to the prompts to select the Participant and/or the service.
- **6.** Your start time is recorded.
- 7. The system will say "you have successfully started your shift, goodbye" and will hang up.
- 8. Begin providing care.

## Clock Out

- **1.** At the end of your shift use Participant's phone to call into the IVR system [above].
- 2. Enter your User ID followed by the pound sign (#).
- 3. Press 1 to finish recording your entry.
- 4. Enter your 6-digit PIN.
- **5.** If applicable, follow the prompts to select completed service tasks. See Page 2 for a list of specific tasks.
- **6.** Your end time is recorded.
- **7.** The system will say "you have successfully ended your shift, goodbye" and will hang up.

20241122

continued on next page

# **Troubleshooting**

User ID is Invalid

If the caller does not enter # sign after User ID, they will get a "User ID is invalid" message.

### No Options Given to Record Time

If the IVR system does not recognize the phone number you are calling from, it will first ask for your User ID, then ask for your PIN. You will not hear options to record time or enter tasks. You will not be able to advance in the IVR system.

## IVR System Says "No Client"

The options in the IVR system are as follows:

- -- "To record an entry press ONE" this is for Caregivers who are starting an EVV compliant shift.
- "To record a fob entry press TWO" this is for Caregivers who have written down a fob code and need to record an EVV compliant shift for applicable companies.
- ◆ To record a timesheet entry press THREE" this is for Caregivers to record their time.

### I Don't Remember My PIN #

Make a call to the IVR number using the phone number on file with CDSD. Caller must use 6-digit PIN, followed by #. If forgotten, change your PIN by selecting \* key after entering your User ID.

#### **Task Lists**

| CC RC PC Community Integration  | Press #1 for yes or #2 for no |
|---------------------------------|-------------------------------|
| CC RC Relationships             | Press #1 for yes or #2 for no |
| CC RS Independent Living Skills | Press #1 for yes or #2 for no |
| CC RC Teaching                  | Press #1 for yes or #2 for no |
| CC Self-Determination           | Press #1 for yes or #2 for no |
| CC Communication Skills         | Press #1 for yes or #2 for no |
| CC Integrated Retirement        | Press #1 for yes or #2 for no |
| CC Money Management             | Press #1 for yes or #2 for no |
| PC RC Meal Prep Eating          | Press #1 for yes or #2 for no |
| CC Travel Training              | Press #1 for yes or #2 for no |
| RC Supervision                  | Press #1 for yes or #2 for no |
| CC RC PC SE Goals               | Press #1 for yes or #2 for no |
| PC Dressing Hygiene             | Press #1 for yes or #2 for no |
| PC Transfer or Mobility         | Press #1 for yes or #2 for no |
| PC Toileting                    | Press #1 for yes or #2 for no |
| PC Household Management         | Press #1 for yes or #2 for no |
| PC Health Management            | Press #1 for yes or #2 for no |
| PC Communications Management    | Press #1 for yes or #2 for no |
| CC RC PC Religious Observation  | Press #1 for yes or #2 for no |
| PC Safety                       | Press #1 for yes or #2 for no |
| SE Employ Support               | Press #1 for yes or #2 for no |

20241122